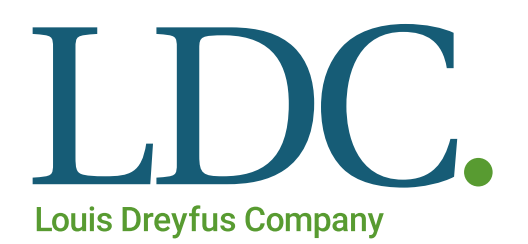

Registración de Usuarios Página Web SU SOCIO DE CONFIANZA DESDE

# Registración de Usuarios

 El alta de usuarios se realiza desde la sección pública de la WEB, ingresando a la Página de LDC – <u>www.ldc.com.ar</u> o <u>www.ldcom.com/ar</u> usted podrá utilizar navegadores como Internet Explorer, Chrome, Firefox para el correcto funcionamiento de la misma.

Luego acceder a la parte inferior en la opción 'Acceso Clientes y Proveedores'

| Acceso clientes y proveedores                                                                              |
|----------------------------------------------------------------------------------------------------|
| Consulte toda la información de sus operaciones comerciales con<br>Louis Dreyfus Company Argentina online. |
| Acceder                                                                                                    |

Presionar el botón 'Acceder', luego el botón 'Registro'

| ACCESO CLIENTES Y PROVEEDORES                                                                                                    |
|----------------------------------------------------------------------------------------------------|
| Verifique sus saldos, contratos, descargas, calidades, entregas, logística, recibos,<br>aplicaciones, controle su cuenta corriente, etc. Por cualquier inconveniente, no dude en<br>contactarse con nosotros al teléfono (+54) 11 4324 6900. |
| Registro                                                                                                    |
| SI YA ESTA REGISTRADO                                                                                                    |
| Ingrese con su usuario y contraseña                                                                                                    |
| Ingresar                                                                                                    |

 Seleccionar el tipo de documento del Cliente / Proveedor (Razón Social) que tiene la relación contractual con LDC, luego ingresar el Número de dicho Documento seleccionado. (sin guiones)

| Luber brocks Company               |       |                           |  |
|------------------------------------|-------|---------------------------|--|
|                                    |       |                           |  |
| LDC Argentina - Verificar Compania |       |                           |  |
| Tipo y № de Documento:             | CULL. | Verificar Volver al Login |  |

Presionar luego el botón 'Verificar', para corroborar si su Empresa o Compañía se encuentra registrada en nuestra Base de datos.

3. Si con el Tipo y Número de documento ingresado no existe ningún usuario registrado, deberá ingresar los datos relacionados con la Empresa, caso contrario continuar al punto 4.

| JDC.                                        |                                                    |                      |                  |
|---------------------------------------------|----------------------------------------------------|----------------------|------------------|
|                                             |                                                    |                      |                  |
| 🗛 LDC Argentina - Nueva Compañia            |                                                    |                      |                  |
| Compania                                    |                                                    |                      |                  |
| Su empresa no se encuentra registrada en el | sistema. Complete los datos necesa <u>rios par</u> | a realizar la misma. |                  |
| Tipo y N° de Documento:                     | C.U.I.T. 🗾 3050012                                 | 0882                 |                  |
| Razón Social:                               | Ingrese Texto                                      |                      |                  |
| Contacto:                                   | Ingrese Texto                                      |                      |                  |
| Calle:                                      | Ingrese Texto                                      |                      |                  |
| Nro.:                                       | Ingrese Texto                                      |                      |                  |
| Piso:                                       | Ingrese Texto                                      |                      |                  |
| Depto:                                      | Ingrese Texto                                      |                      |                  |
| Teléfono:                                   | Ingrese Texto                                      |                      |                  |
| País:                                       | Seleccione un País                                 | 1                    |                  |
| Provincia:                                  | Seleccione una Provincia                           | 4                    |                  |
| Localidad:                                  | Ingrese Texto                                      |                      |                  |
|                                             |                                                    |                      | Guardar Cancelar |

- > Razón Social: Denominación /Razón Social de su Compañía
- > Contacto: Nombre de la Persona la cual se está registrando en la Página
- > Calle: Nombre de la Calle donde está ubicada su Empresa
- > Nro.: Número de la Calle donde está ubicada su Empresa

## Registración de Usuarios – Página Web

- Piso: Si corresponde
- > Depto: Si corresponde
- > Teléfono: Número de Teléfono de su Empresa(contacto)
- > País: Seleccione el que corresponde
- > Provincia: Seleccione el que corresponde
- > Localidad: Ingrese la Localidad donde está ubicada su Empresa

Luego de ingresar los datos relacionados con la Empresa presionar 'Guardar'.

Nota: en el campo Contacto debería ingresar el nombre de la persona que sea un referente de su Empresa, donde podamos contactarlos.

4. Si su Compañía está registrada en nuestra Base de datos o existe un usuario para dicha Razón Social, solo debería completar los siguientes datos:

| b Deryka Compony                                               |                                   |                |                    |                  |
|----------------------------------------------------------------|-----------------------------------|----------------|--------------------|------------------|
| LDC Argentina - Nueva Compañia                                 |                                   |                |                    |                  |
| <ul> <li>Su empresa no se encuentra registrada en e</li> </ul> | l sistema. Complete los datos nec | esarios para i | realizar la misma. |                  |
| Tipo y N° de Documento:                                        | C.U.I.T.                          | 305001208      | 82                 |                  |
| Razón Social:                                                  | Ingrese Texto                     |                |                    |                  |
|                                                                | Este campo es obligatorio         |                |                    |                  |
| Contacto:                                                      | Ingrese Texto                     |                |                    |                  |
|                                                                | Este campo es obligatorio         |                |                    |                  |
| Calle:                                                         | Ingrese Texto                     |                |                    |                  |
| Nro.:                                                          | Ingrese Texto                     |                |                    |                  |
| Piso:                                                          | Ingrese Texto                     |                |                    |                  |
| Depto:                                                         | Ingrese Texto                     |                |                    |                  |
| Teléfono:                                                      | Ingrese Texto                     |                |                    |                  |
| País:                                                          | Seleccione un País                | •              |                    |                  |
|                                                                | Este campo es obligatorio         |                |                    |                  |
| Provincia:                                                     | Seleccione una Provincia          | •              |                    |                  |
|                                                                | Este campo es obligatorio         |                |                    |                  |
| Localidad:                                                     | Ingrese rexto                     |                |                    | <br>             |
|                                                                |                                   |                |                    | Guardar Cancelar |

Recuerde ingresar los datos obligatorios que visualiza en la pantalla anterior.

|   | Datos Personales |                                                                 |   |           |                                            |
|---|------------------|-----------------------------------------------------------------|---|-----------|--------------------------------------------|
|   | Nombre:          | Ingrese Texto<br>Este campo es obligatorio                      |   | Apellido: | Ingrese Texto<br>Este campo es obligatorio |
|   | Actividad:       | Venta Granos al Acopio<br>Seleccione una Actividad              | • |           |                                            |
| 1 | Domicilio        | No Corresponde                                                  |   |           |                                            |
|   | Calle:           | Vendedor varios<br>Vendedor de Granos<br>Venta Granos al Acopio |   |           |                                            |
|   |                  | Transportista                                                   |   |           |                                            |

#### internos de LDC.

- Corredor: Si usted actúa como Corredor en las operaciones con LDC, puede consultar su información correspondiente a su actividad.
- Vendedor de granos: Si usted actúa como Vendedor de Granos en las operaciones con LDC, puede consultar su información correspondiente a su actividad.
- o Venta Granos al Acopio: Si usted actúa como Vendedor de Granos al Acopio, podrá
- o consultar las operaciones registradas como Productor.
- Proveedor varios: Si usted es Proveedor, solo puede acceder a la información de sus Pagos.
- Transportista: Si actúa como Transportista en una descarga.

**Domicilio:** (Si la Empresa ya se encuentra registrada, no considerar esta Sección, a no ser de agregar algún dato faltante que no es obligatorio)

| o micilio         |                           |         |               |        |               |
|-------------------|---------------------------|---------|---------------|--------|---------------|
| Calle:            | Ingrese Texto             |         |               |        |               |
| Nro.:             | Ingrese Texto             | P is o: | Ingrese Texto | Depto: | Ingrese Texto |
| Teléfono:         | Ingrese Texto             |         |               |        |               |
| País:             | Seleccione un País        |         | T             |        |               |
|                   | Este campo es obligatorio |         |               |        |               |
| Provincia:        | Seleccione una Provincia  |         | •             |        |               |
|                   | Este campo es obligatorio |         |               |        |               |
| Localidad:        | Puerto Madero             |         |               |        |               |
| Direccion Postal: | Ingrese Texto             |         |               |        |               |
| С.Р.:             | Ingrese Texto             |         |               |        |               |

- > Calle: Nombre de la Calle donde está ubicada su Empresa
- > Nro.: Número de la Calle donde está ubicada su Empresa
- Piso: Si corresponde
- Depto: Si corresponde
- > Teléfono: Número de contacto
- País: Seleccione el que corresponde
- > Provincia: Seleccione el que corresponde
- Localidad: Ingrese la Localidad situada su Empresa
- > Dirección Postal: Calle Postal
- > CP: Número de CP de la Empresa

Sistema:

## Registración de Usuarios – Página Web

| Sistema                  |                                            |   |                |                  |
|--------------------------|--------------------------------------------|---|----------------|------------------|
| Usuario:                 | Ingrese Texto                              |   |                |                  |
| Password:                |                                            |   |                |                  |
| Repita Clave:            | Este campo es obligatorio                  |   |                |                  |
|                          | Este campo es obligatorio                  |   |                |                  |
| Email                    | Ingrese Testo<br>Este compo es obligatorio |   |                |                  |
| Cultura:                 | Spanish - Argentina 🔹                      |   |                |                  |
| Sociedad                 | Tipo Documento                             | N | Nro. Documento |                  |
| Debe agregar al menos un | a Sociedad.                                |   |                | Nuevo            |
|                          |                                            |   |                | Guardar Cancelar |

- Usuario: Ingresar un nombre de Usuario. Recuerde ingresar a la Página con el nombre usuario tal cual fue registrado en su momento (Considerar mayúsculas/ minúsculas, espacios, otros)
- Password: Ingresar una clave. Recuerde ingresar a la Página con la clave tal cual fue registrado en su momento (Considerar mayúsculas/ minúsculas, espacios, otros)
- Repita Clave: Ingresar nuevamente la clave
- > Email: Ingresar la dirección de mail válida

Es requerido completar una dirección de e-mail válida (a esta dirección de mail se enviará la información solicitada, por ejemplo Boletos y Retenciones).

> Cultura: Seleccione Spanish - Argentina

Luego de ingresar estos datos agregar la Sociedad

Sociedad: Ingresar la Sociedad presionando el botón 'Nuevo' para indicar que sociedad de LDC va a consultar. Se abrirá la siguiente pantalla e ingresar los siguientes datos:

| 🧛 Asignar Sociedae | les             |                 |                 |
|--------------------|-----------------|-----------------|-----------------|
|                    | Usuario:        |                 |                 |
| Sociedades         |                 |                 |                 |
|                    | Sociedad:       | LDC Argentina 🔹 | )               |
|                    | Tipo Documento: | C.ULT.          |                 |
|                    | Nro Documento:  | Ingrese Texto   | )               |
|                    |                 |                 | Guardar Cancela |

- Sociedad: Debe seleccionar la Sociedad con la que interactúa.
- > Tipo Documento: Seleccione el Tipo de Documento que corresponda a su Empresa.
- Nro. Documento: Ingresar el Número de Documento correspondiente al Tipo de Documento seleccionado sin guiones.

Ejemplo:

| Sociedades   |                   |                                 |                  |
|--------------|-------------------|---------------------------------|------------------|
| Socied       | ad: LDC Argentina | •                               |                  |
| Tipo Documen | te: C.U.I.T.      | Tipo de Documento de su Empresa |                  |
| Nro Documen  | to: 11222222221   |                                 |                  |
|              |                   |                                 | Guardar Cancelar |

# Luego presione el botón 'Guardar'

Con todos los datos ingresados solo tiene que presionar el botón 'Guardar' que figura al pie de la página.

| Sociedad      | Tipo Documento | Nro. Documento   |
|---------------|----------------|------------------|
| LDC Argentina | C.U.IT.        | 11222222221      |
|               |                | Nuevo            |
|               |                | Guardar Cancelar |

5. Se informa que la operación se ha realizado con éxito. Luego se le avisará que fue autorizado para ingresar a la sección Clientes y Proveedores. La activación de usuario tarda entre 24 y 48 horas, por favor tener en cuenta esta estimación al momento de registrarse y su posterior utilización de la Página.

| La operación se ha realizado con éxito. En las próximas 24 horas recibirá un mail inforn<br>que ya puede ingresar a nuestra web con el usuario y clave seleccionados. | nando × |
|----------------------------------------------------------------------------------------------------|---------|
|                                                                                                    | ок      |

El usuario queda registrado PENDIENTE de ACTIVACION hasta que reciba el mail a su dirección de correo ingresada en el alta de usuario.

A partir del de la recepción de este mail, usted podrá navegar la página de LDC para operar y consultar su información.